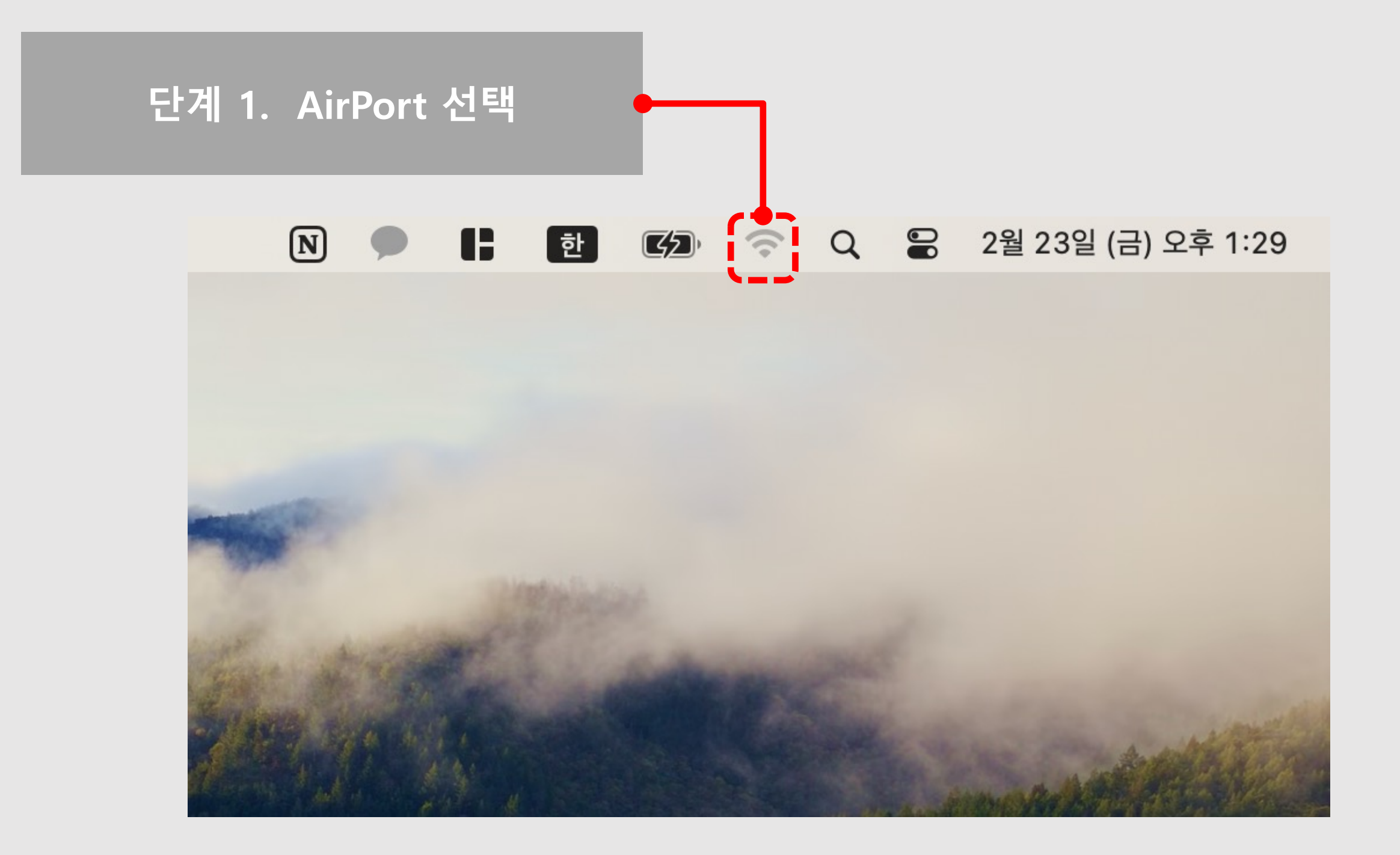

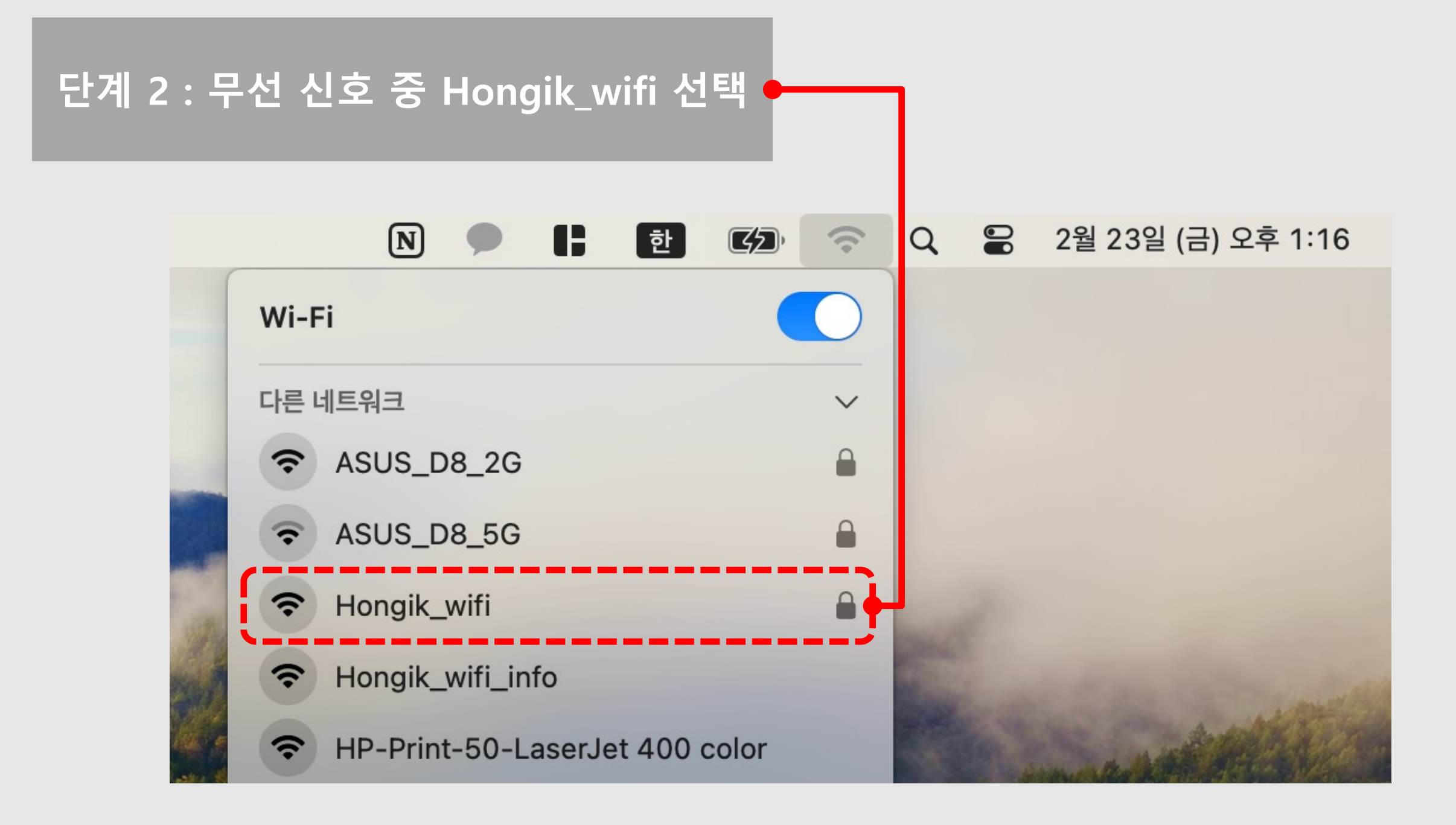

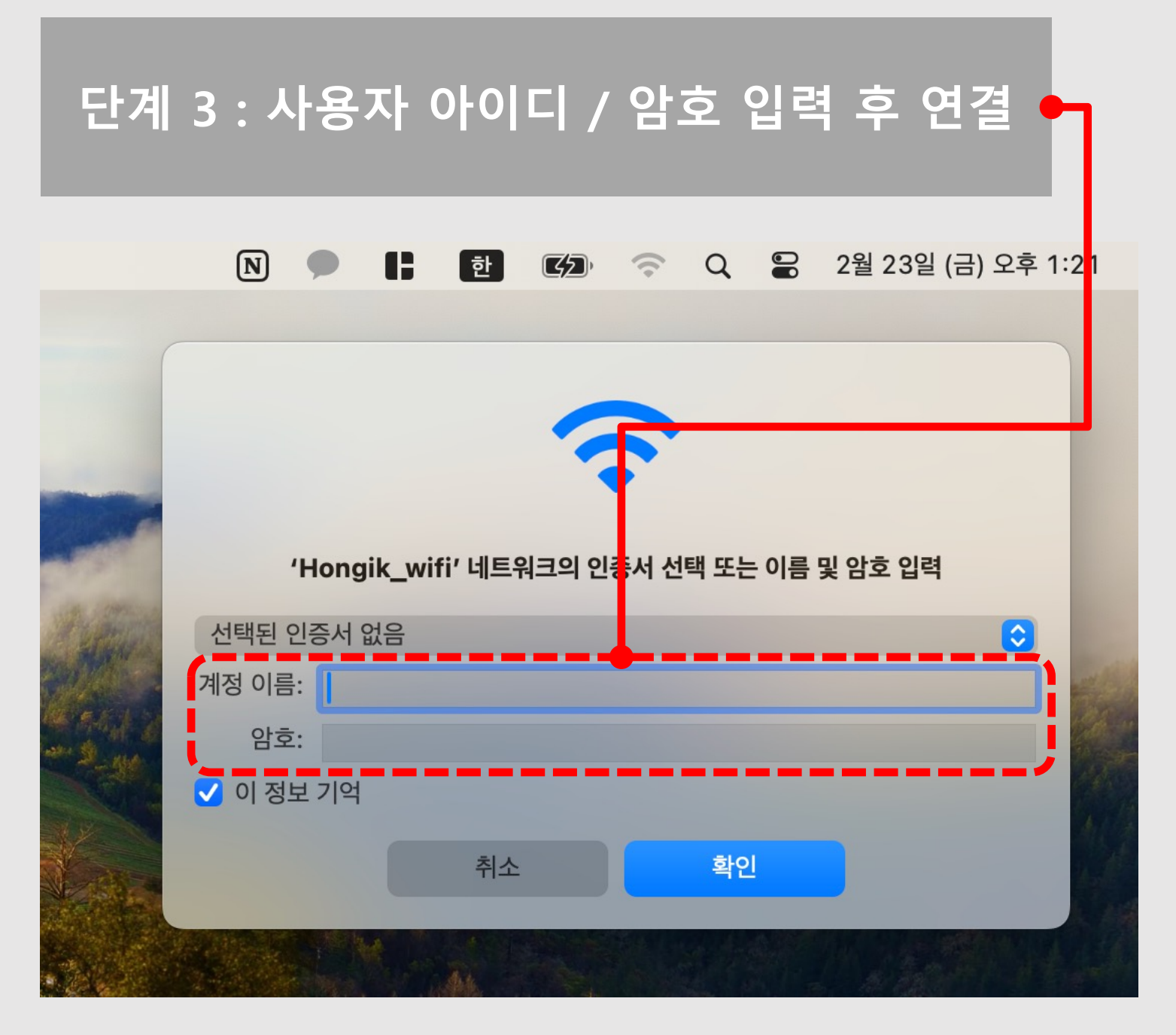

- ◆ 계정 이름(아이디)
- 학생 : 학번
- 교직원 : 홈페이지 로그인 아이디
- ◆ 암호(대소문자 구분)

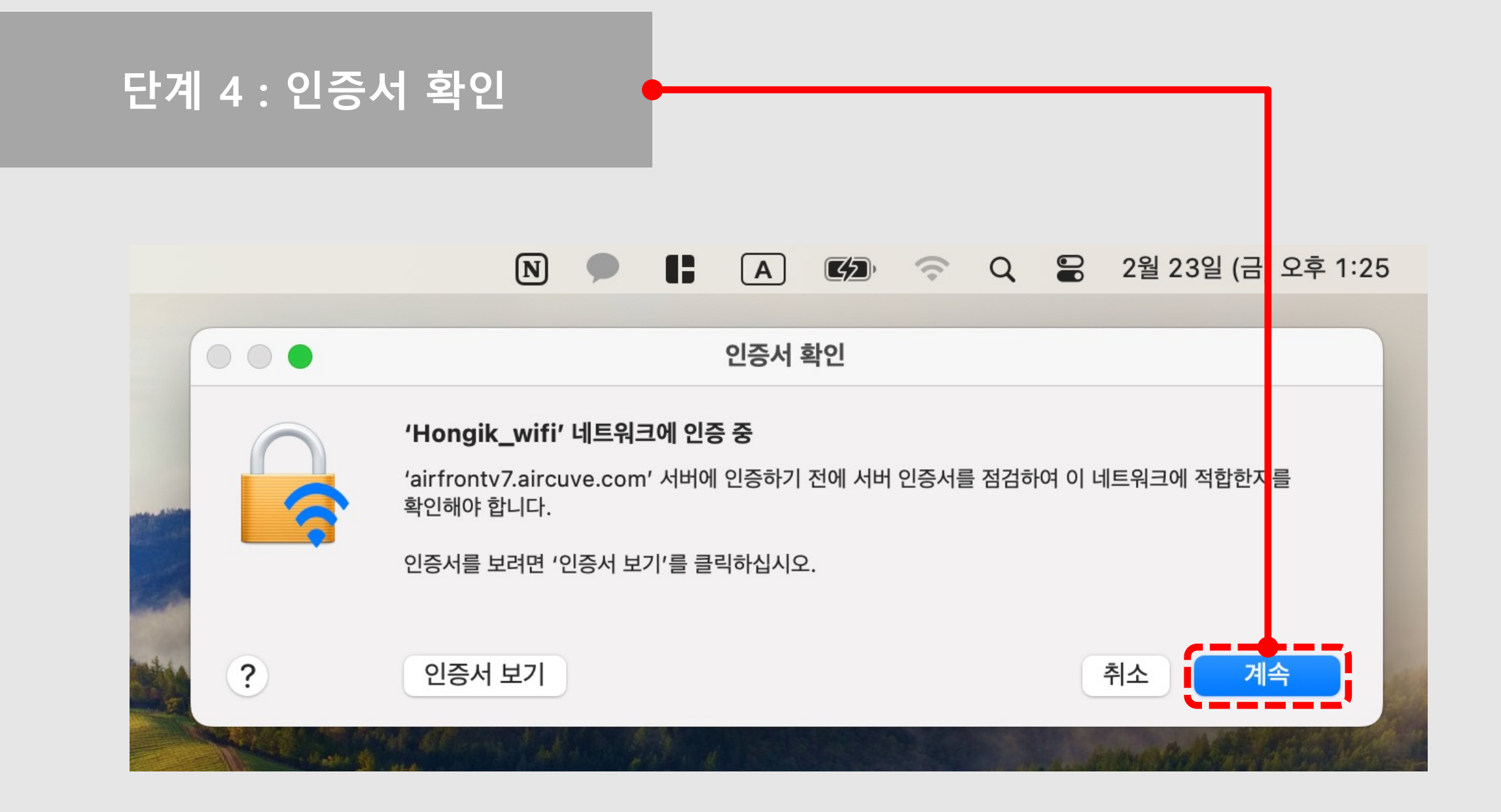

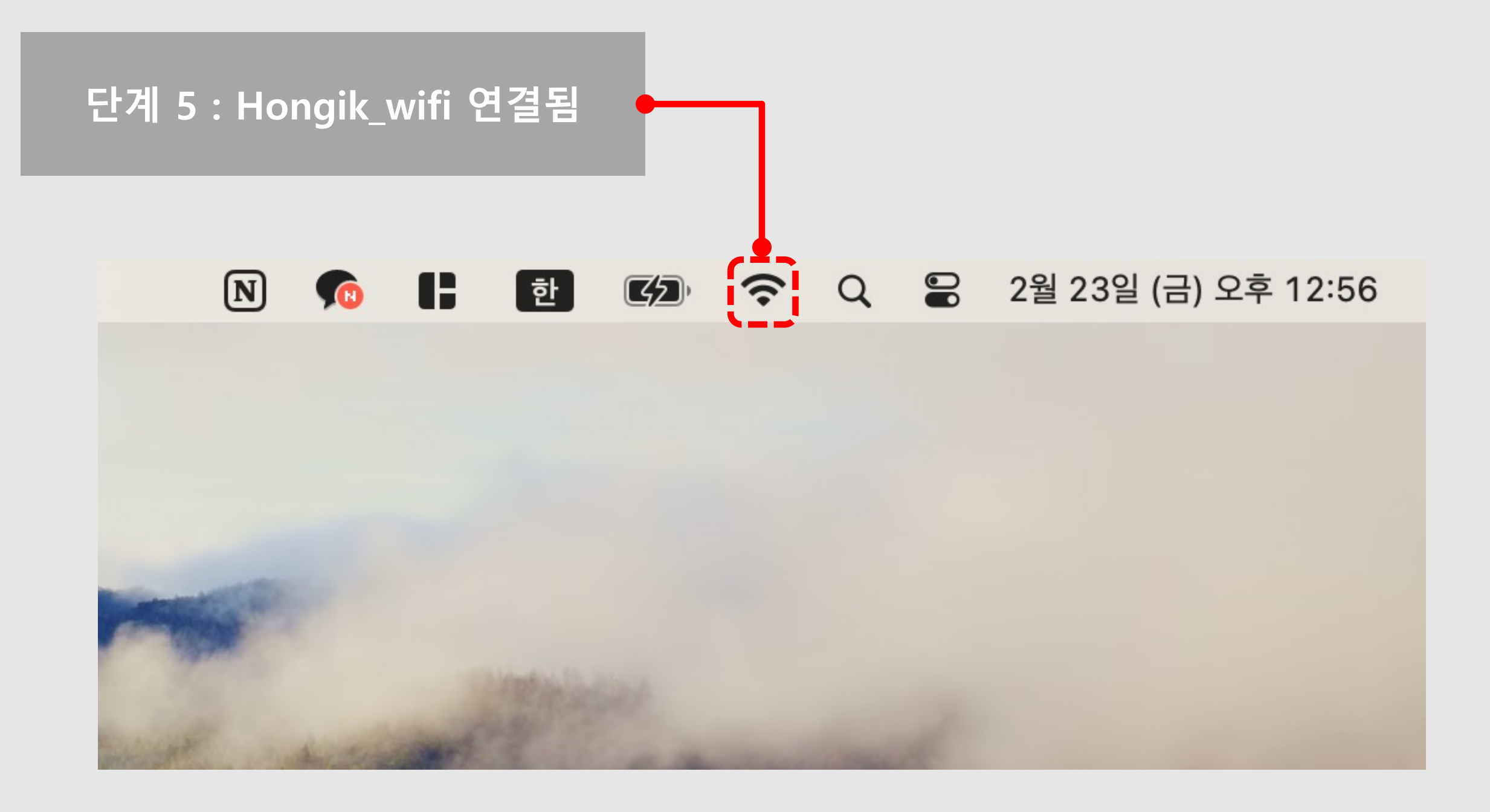